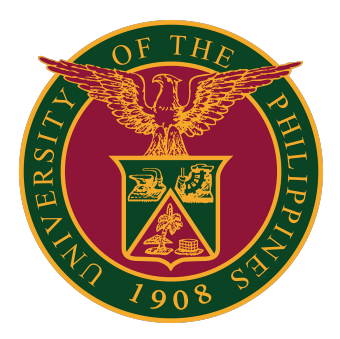

#### SAIS FACULTY GRADE SUBMISSION

Quick Guide v1.1

## LOGIN TO SAIS ACCOUNT

STEP 1: Log in to your UP Mail account and click the Google apps icon.

| = 附 Gmail     | ८ Search ma 🚓 🕐 🔅 🛄                 |   |
|---------------|-------------------------------------|---|
| + Compose     | □- C :                              |   |
|               | ✓ Starred                           | : |
| ★ Starred     | <ul> <li>Everything else</li> </ul> | : |
| Snoozed       |                                     |   |
| > Sent        |                                     |   |
| Meet          |                                     |   |
| New meeting   |                                     |   |
| 💼 My meetings |                                     |   |

STEP 2: Click the SAIS Icon.

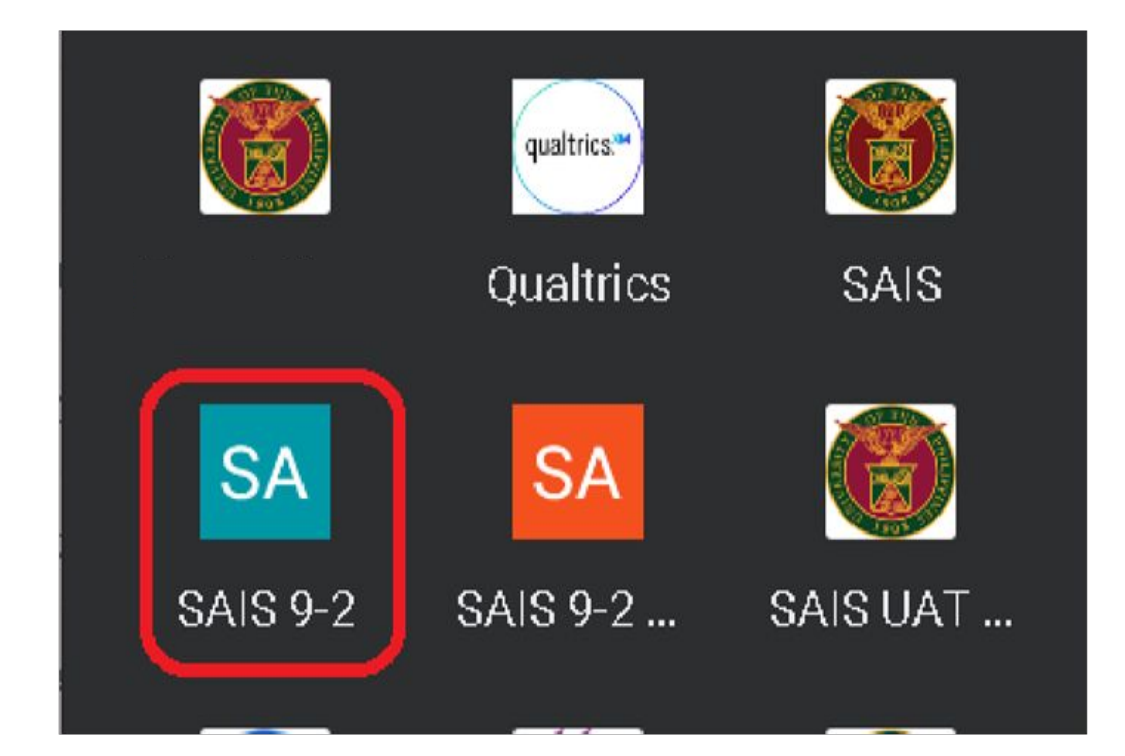

## LOGIN TO SAIS ACCOUNT

STEP 3: Select your UP Mail account.

If you are logged-in to several Google accounts, you will be prompted to select your UP Mail account.

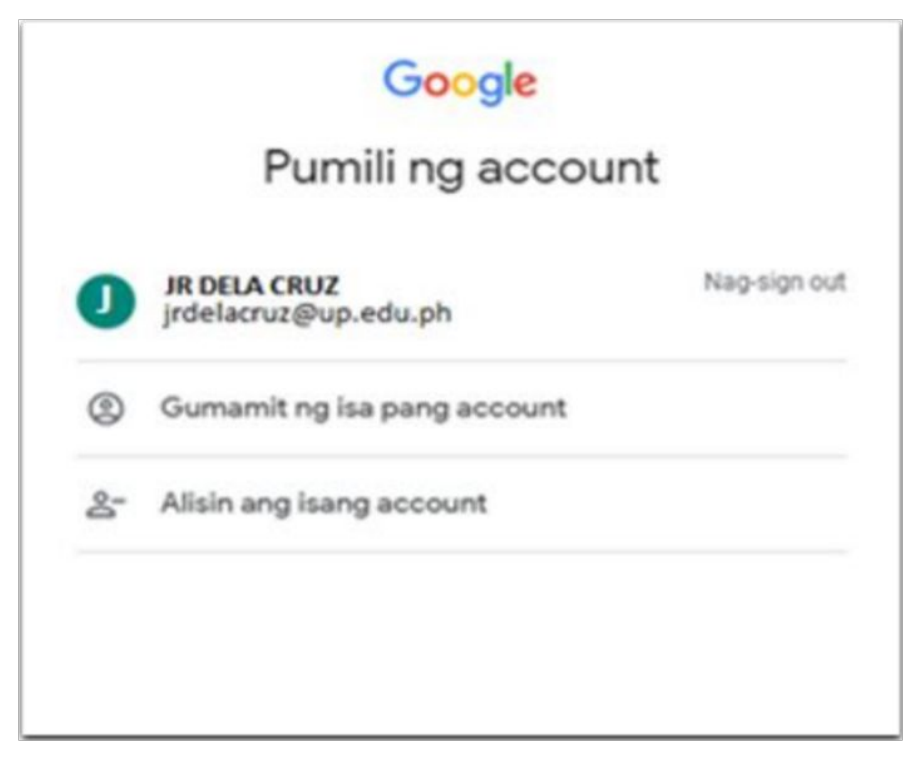

STEP 4: In the Faculty Homepage, click the "FACULTY CENTER" Tile.

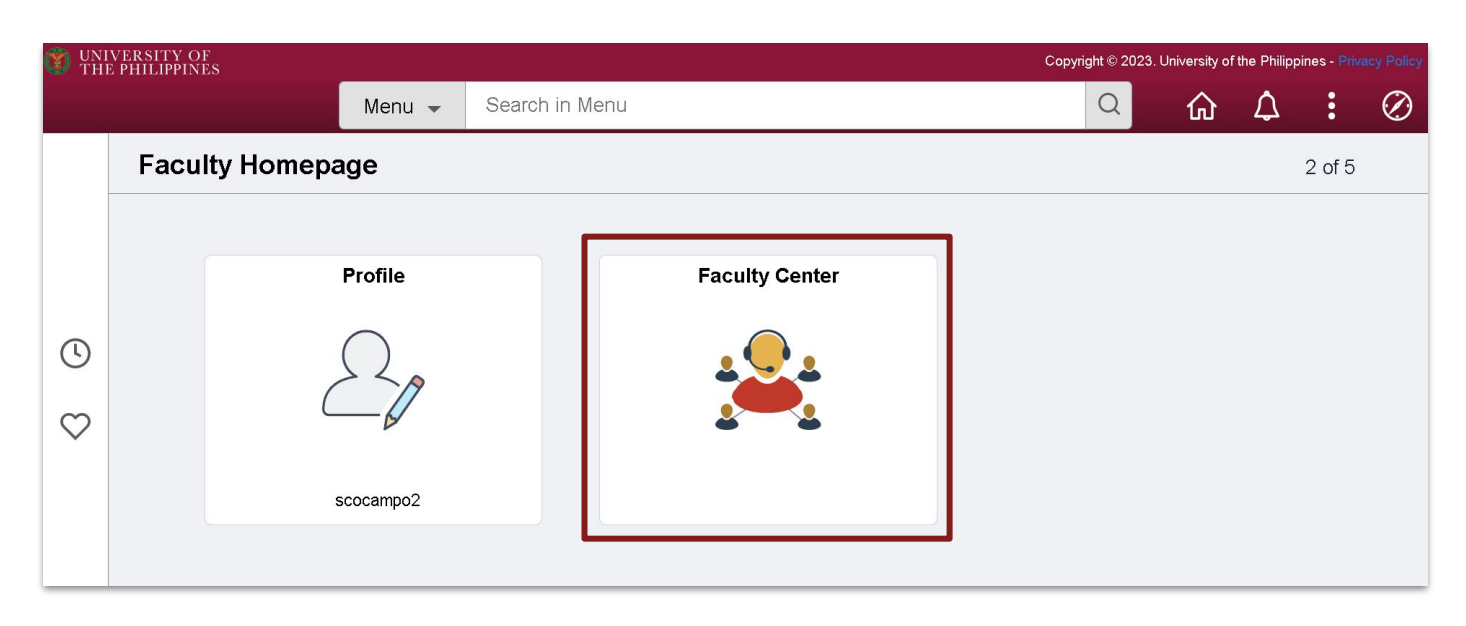

### FACULTY CENTER

STEP 5: In the "MY SCHEDULE" page, click the Grade Roster icon beside the class you want to grade.

| 🐉 My Schedule       | Concerning of the second | Cantas     | 1                       | [                                                      |           |                       |               |                              |
|---------------------|--------------------------|------------|-------------------------|--------------------------------------------------------|-----------|-----------------------|---------------|------------------------------|
|                     | Mu Schut                 | Center     | Advisor Center          | Search Learning                                        | L Class J | and a subsements      |               |                              |
| Class Roster        | My Sche                  | dule       |                         |                                                        | 1 chine   |                       |               |                              |
| Grade Roster        |                          |            |                         |                                                        |           |                       |               |                              |
|                     | Second 5                 | Semeste    | r, 2021-2022   UF       | Mindanao                                               |           |                       | View Personal | Data Summary                 |
| Sradebook Gradebook | Select dis               | play opt   | tion                    |                                                        |           |                       | My Exam Sche  | edule                        |
| Accimmente          |                          | Show       | All Classes             | O Show En                                              | rolled Ck | asses Only            |               |                              |
| T Assignments       | I tran I an              |            | Se Class Dealer         | III Crata Rester                                       | 511 010   | dahach FR Assigns     |               | I comine Management          |
| Class Attendance    | icon cey                 | erru.      | Compo House             | CAL CLOUD PROTEI                                       | XI OI     | reason R vesilie      | intrins &     | 2 rearing management         |
|                     | My Teac                  | hing So    | chedule > Seco          | nd Semester, 2021-2                                    | 022 > UF  | P Mindanao            |               |                              |
|                     |                          |            |                         |                                                        |           | Personalize   View A  | 1@1           | First ④ 1-5 of 5 ④ Last      |
|                     |                          |            | Class                   | Class Title                                            | Enrolled  | d Days & Times        | Room          | Class Dates                  |
|                     | <b>A</b>                 | 8 B        | ABE 151-J<br>(17114)    | Agribusiness Systems<br>(Lecture)                      | 13        | WeFr 8:30AM - 10:00AM | TBA           | Feb 7, 2022-<br>May 25, 2022 |
|                     | <b>A</b> 58              | 8 8        | ABE 151-M<br>(18695)    | Agribusiness Systems<br>(Lecture)                      | 22        | WeFr 1:00PM - 2:30PM  | TBA           | Feb 7, 2022-<br>May 25, 2022 |
|                     | <b>A</b> 58              |            | ABE 200a-TEA<br>(17426) | Undergraduate Thesis<br>(Proposal (Thesis<br>Research) | 19        | TBA                   | TBA           | Feb 7, 2022-<br>May 25, 2022 |
|                     |                          | <b>R C</b> | M 241-AR<br>(18698)     | Policy and Strategic<br>Planning (Lecture)             | 0         | Sa 3:15PM - 7:15PM    | TBA           | Feb 7, 2022-<br>May 25, 2022 |
|                     |                          | <b># G</b> | M 216-RAL<br>(17148)    | Human Resource<br>Management and<br>(Lecture)          | 0         | Sa 12:00PM - 3:00PM   | TBA           | Feb 7, 2022-<br>May 25, 2022 |
|                     |                          | View       | Weekly Teaching         | Schedule                                               |           |                       | Go to         | 100                          |

STEP 6: In the grade roster, you will see the details of the class you are about to grade.

| cond Semast | lar. 2023-2022 [ | Repular Academic See | ion ( UP Mindahan ) | Undarg |         |             |        |                                                                  |                                  |              |
|-------------|------------------|----------------------|---------------------|--------|---------|-------------|--------|------------------------------------------------------------------|----------------------------------|--------------|
|             | Bustama Dantari  | -                    |                     |        |         |             | AB     | E 151 - J (                                                      | 17114)                           | Change Class |
| Days and    | Times            | Room                 | Instructor          |        | (       | ates        |        |                                                                  |                                  |              |
| Wefr 8:30   | AM-10:00AM       | TBA                  |                     |        | 0       | 2/07/2022 - |        |                                                                  |                                  |              |
| Shadem Gra  | Campus           | Name                 |                     | Grade  | Officia | Roster      | Grade  | Program                                                          | Level                            |              |
| 10          | 1475             |                      |                     |        | 1.0.000 | [ unade     | 0.45rs | and Plan                                                         |                                  |              |
| 10          | 10               |                      |                     |        |         |             | GRO    | BS Applied<br>Mathematics                                        | Second<br>Year                   |              |
|             | ID               |                      |                     |        |         | -           | ) GRO  | BS Applied<br>Mathematics<br>-<br>BS Applied<br>Mathematics<br>- | Second<br>Year<br>Second<br>Year |              |

### **GRADE ROSTER**

STEP 7: Click on the dropdown field to assign a grade per student.

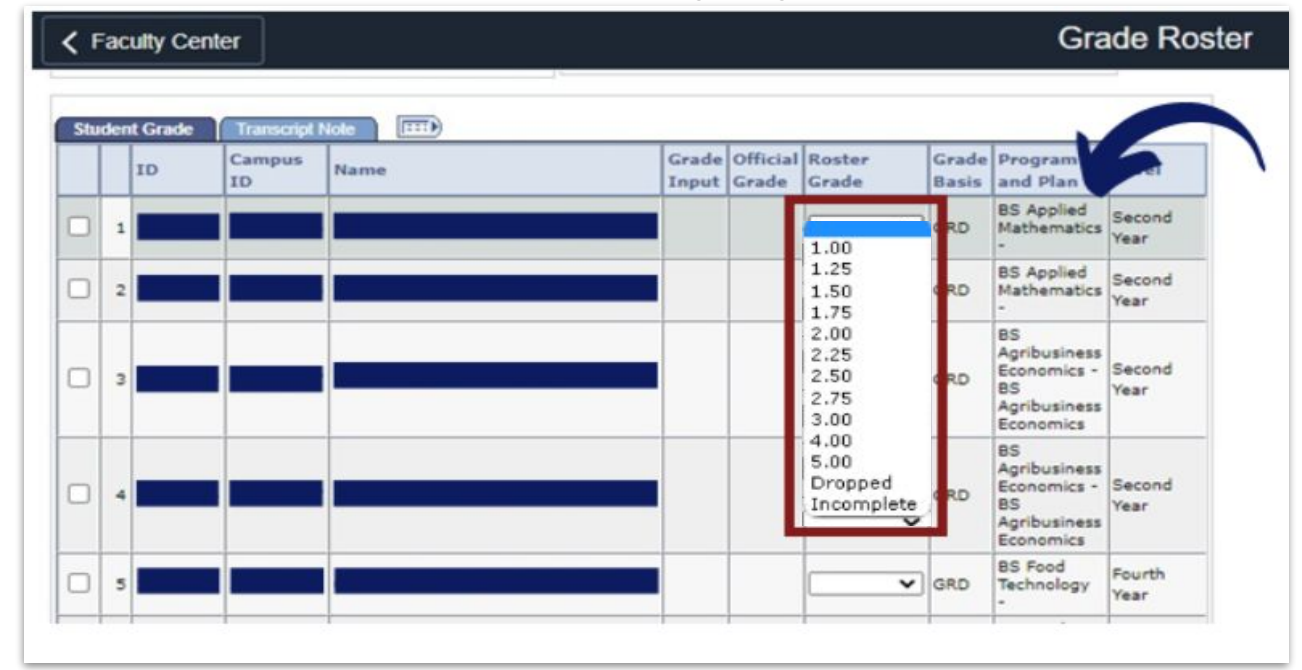

STEP 7.1: You may also select multiple students and assign a grade to them all at once.

| 50 | den | t Grade | Transcipt    | Notes (TTTR) |       |                   |                 |       |                                                                      |                       |
|----|-----|---------|--------------|--------------|-------|-------------------|-----------------|-------|----------------------------------------------------------------------|-----------------------|
|    |     | ID      | Campus<br>1D | Name         | Grade | Official<br>Grade | Roster<br>Grade | Grade | Program<br>and Plan                                                  | Level                 |
|    | I   |         |              |              |       |                   |                 | GRD [ | 85 Applied<br>Nathematics                                            | Second<br>Year        |
| •  | I   |         |              |              | _     |                   |                 |       | 85 Applied<br>Mathematics                                            | Second<br>Year        |
| •  | ŀ   |         |              |              | -     |                   |                 | ano ( | 85<br>Apribusiness<br>Economics -<br>85<br>Apribusiness<br>Economics | Second<br>Year        |
| •  | ŀ   |         |              |              |       |                   |                 | ano ( | 85<br>Apribusiness<br>Economics -<br>85<br>Apribusiness<br>Economics | Second<br>Year        |
| -  |     |         |              |              |       |                   |                 | ano ( | 85 Food<br>Technology                                                | Fourth<br>Year        |
| 0  | 4   |         |              |              | _     |                   |                 | GRD ( | 85 Food<br>Technology                                                | Fourth<br>Year        |
| 0  | 7   |         |              |              |       |                   |                 | ano ( | 85 Biology -                                                         | Fourth<br>Year        |
| 0  |     |         |              |              |       |                   |                 | GRD . | 85 Biology -                                                         | Fourth<br>Year        |
| 0  | 9   |         |              |              |       |                   |                 | GRD   | 85 Biology -                                                         | Fourth<br>Year        |
|    | 10  |         |              |              |       |                   | -               | GRD . | 85 Biology -                                                         | Fourth<br>Year        |
|    | 11  |         |              |              |       |                   |                 | GRD ( | 85 Biology -                                                         | Continuir<br>Freshmar |
| 0  | 12  |         |              |              |       |                   |                 | GRD   | 85 Biology -                                                         | Continuin<br>Freshman |
|    |     |         |              |              |       |                   |                 |       | es<br>Anchusines                                                     |                       |

#### **GRADE ROSTER**

STEP 8: When you are done grading the students, click "SAVE".

Change the approval status to "APPROVED," and then click "POST".

Note that you can only submit once all students have been given grades.

| Faculty Center                          |                          |                          |                                              | Self-service Grade Roster             |
|-----------------------------------------|--------------------------|--------------------------|----------------------------------------------|---------------------------------------|
| Faculty Center Advis                    | or Center 🕇 Search 🕇 Lg  | aming Management         |                                              |                                       |
| My Schedule   Class Ros<br>Grade Roster | ter   Grade Roster   Gra | adebook   Class Assignm  | ients                                        |                                       |
| econd Semester, 2021-2022               | Regular Academic Session | UP Mindanao   Undergradu | ate                                          | Change Class                          |
| Agribusiness Systems (Lectu             | re)                      |                          |                                              | <u>ABE 151 - J (17114)</u>            |
| Days and Times                          | Room                     | Instructor               | Dates                                        |                                       |
| WeFr 8:30AM-10:00AM                     | TBA                      |                          | 02/07/2022 -<br>05/25/2022                   |                                       |
|                                         |                          |                          |                                              |                                       |
| Display Options:                        |                          | Grade Roster Action      |                                              |                                       |
| *Grade Roster Type                      | Final Grade 🗸 👻          | *Approval Status         | Not Reviewed                                 | ✓ save                                |
| Display Unassigne                       | d Roster Grade Only      |                          | Approved<br>Not Reviewed<br>Ready for Review |                                       |
| Student Grade                           | d Node                   |                          |                                              |                                       |
| ID Campus<br>ID                         | Name                     | Grade<br>Input           | Official Roster<br>Grade Grade               | Grade<br>Basis Program and Plan Level |
|                                         |                          |                          |                                              |                                       |

| 20                                                              |               |                |                       | 1.00 | 1.00 | GRD           | BS Management<br>-<br>BS Management | Second<br>Year |
|-----------------------------------------------------------------|---------------|----------------|-----------------------|------|------|---------------|-------------------------------------|----------------|
| iew All   💷   Dowr<br>ielect All – Clear A<br>notify selected s | hload %1 Tabl | e to Excel M M | Raws 1 - 20 af 30 💌 🕅 | ]    |      | Printer Frien | <u>dly Version</u>                  |                |
|                                                                 |               |                |                       |      |      | <u>S</u> ave  | Post                                |                |

#### **GRADE ROSTER**

STEP 9: Click "CHANGE CLASS" to grade another class.

| Tacally Center                                                                                                    |                                                                    |                                                                        |                                                                                                    | Self-s              | ervice Grade     | Roster |         |
|----------------------------------------------------------------------------------------------------|--------------------------------------------------------------------|------------------------------------------------------------------------|----------------------------------------------------------------------------------------------------|---------------------|------------------|--------|---------|
| Faculty Center Advisor                                                                                                    | Center Search L                                                    | aming Management                                                       |                                                                                                    |                     |                  |        |         |
| <u>My Schedule</u>   <u>Class Roste</u><br>Grade Roster                                                                                                    | g   Grade Roster   Gr                                              | adebook   Class Assis                                                  | inments                                                                                                    |                     | _                |        |         |
| cond Semester, 2021-2022   #                                                                                                    | legular Academic Session 1                                         | UP Mindanao   Undergri                                                 | iduate                                                                                                    |                     |                  |        |         |
| ,                                                                                                    |                                                                    |                                                                        |                                                                                                    | ABE 151             | - ] (17114)      | Chang  | e Class |
| Agribusiness Systems (Lecture                                                                                                    | 5                                                                  |                                                                        |                                                                                                    |                     |                  |        |         |
| Agribusiness Systems (Lecture<br>Days and Times                                                                                                    | )<br>Room                                                          | Instructor                                                             | Dates                                                                                                    |                     |                  |        |         |
| Apribusiness Systems (Lecture<br>Days and Times<br>WeFr 8:30AM-10:00AM                                                                                                    | )<br>Room<br>TBA                                                   | Instructor                                                             | Dates<br>02/07/2022<br>05/25/2022                                                                                      |                     |                  |        |         |
| Agribusiness Systems (Lecture<br>Days and Times<br>WeFr 8:30AM-10:00AM<br>Display Options:<br>*Grade Roster Type [<br>Display Unassigned                                                | )<br>Room<br>TBA<br>TBA<br>inal Grade<br>Roster Grade Only         | Instructor<br>Grade Roster Actio<br>*Approval Statu                    | Dates<br>02/07/2022<br>05/25/2022<br>s Not Reviewe<br>Approved<br>Not Reviewe<br>Ready for Re                          | - sa                | una I            |        |         |
| Apribusiness Systems (Lecture<br>Days and Times<br>WeFr 8:30AM-10:00AM<br>Display Options:<br>*Grade Roster Type<br>Display Unassigned<br>Student Grade                                 | )<br>Room<br>TBA<br>TBA<br>inal Grade<br>Roster Grade Only         | Instructor<br>Grade Roster Actio<br>*Approval Statu                    | Dates<br>02/07/2022<br>05/25/2022<br>05/25/2022<br>05/25/2022<br>05/25/2022<br>05/25/2022                              |                     |                  |        |         |
| Agribusiness Systems (Lecture<br>Days and Times<br>WeFr 8:30AM-10:00AM<br>Display Options:<br>*Grade Roster Type [<br>Display Unassigned<br>Student Grade Transcript<br>ID Campus<br>ID | )<br>Room<br>TBA<br>TBA<br>Inal Grade<br>Roster Grade Only<br>Name | Instructor<br>Grade Roster Action<br>*Approval Statu<br>Grade<br>Input | Dates<br>02/07/2022<br>05/25/2022<br>onl<br>s Not Reviewe<br>Approved<br>Not Reviewe<br>Ready for Re<br>Official Grade | er Grade<br>e Basis | Program and Plan | Level  |         |

## LOGGING OUT OF SAIS

When you log out of SAIS, you are automatically logged out from all open tabs of SAIS. The Google login page will be displayed. Click the three dots on the upper right part of your homepage. Then, select Sign Out.

| 🐑 U | NIVERSITY OF<br>HE PHILIPPINES                                                                                                    |                                                                                                    |                      |                        |                           |   | Copyright © 2023. University of t        | ve Philippines - Pr | rivskey Policy |
|-----|----------------------------------------------------------------------------------------------------|----------------------------------------------------------------------------------------------------|----------------------|------------------------|---------------------------|---|------------------------------------------|---------------------|----------------|
|     |                                                                                                    | Menu 👻                                                                                                    | Search in Menu       | (                      | 2                         |   | ଜ                                        | ∆ :                 | Ø              |
|     | Announcement -                                                                                                    |                                                                                                    |                      |                        |                           |   | Personalize Homepag<br>Publish Homepage  | je                  |                |
|     | Announcem<br>Welcome to Student<br>Information Sy<br>You are now viewing<br>layout of the SAIS<br>The Fuid Ul provides<br>the ability to acc                                                                                                    | ent<br>Academic<br>tem!<br>te simplified<br>omepage<br>te users with<br>ts SAIS                                                                                          | UP Cebu Announcement | UP Bagulo Announcement | UP Los Baños Announcement |   | Refresh<br>New<br>My Preferences<br>Help |                     |                |
| 0   | applications across a<br>factors from smartph<br>to destopal/aptops<br>experience on a varie<br>regardless of screen<br>this responsive users<br>browser will relize its<br>on device s<br>Should you profer to<br>the dask model by<br>see the stops in FA | ariety of form<br>es to tablets<br>Fluid also<br>nu user<br>y of devices<br>ze. Through<br>terface, the<br>if depending<br>e.<br>sturn to use<br>ut, you can<br>and User | FAQ and User Guide   | UP Manila Announcement |                           | l | Sign Out                                 |                     |                |
|     |                                                                                                    |                                                                                                    |                      |                        |                           |   |                                          |                     |                |

| Personalize Homepage |
|----------------------|
| Publish Homepage     |
| Refresh              |
| New Window           |
| My Preferences       |
| Help                 |
| Sign Out             |
|                      |

### **TECHNICAL SUPPORT**

# For technical support, please contact us at the UP System ICT Support at:

https://ictsupport.up.edu.ph/

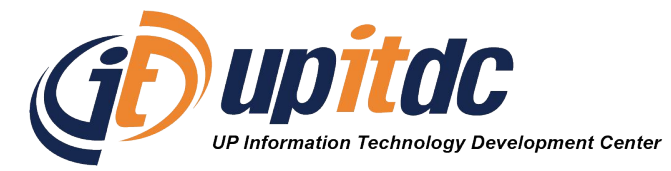

This document was was prepared by the Office of the Vice President for Development-Information Technology Development Center (OVPD-ITDC).